## Pioneer Dj

## DDJ-SX3

## Hardware Diagram for Serato DJ Pro

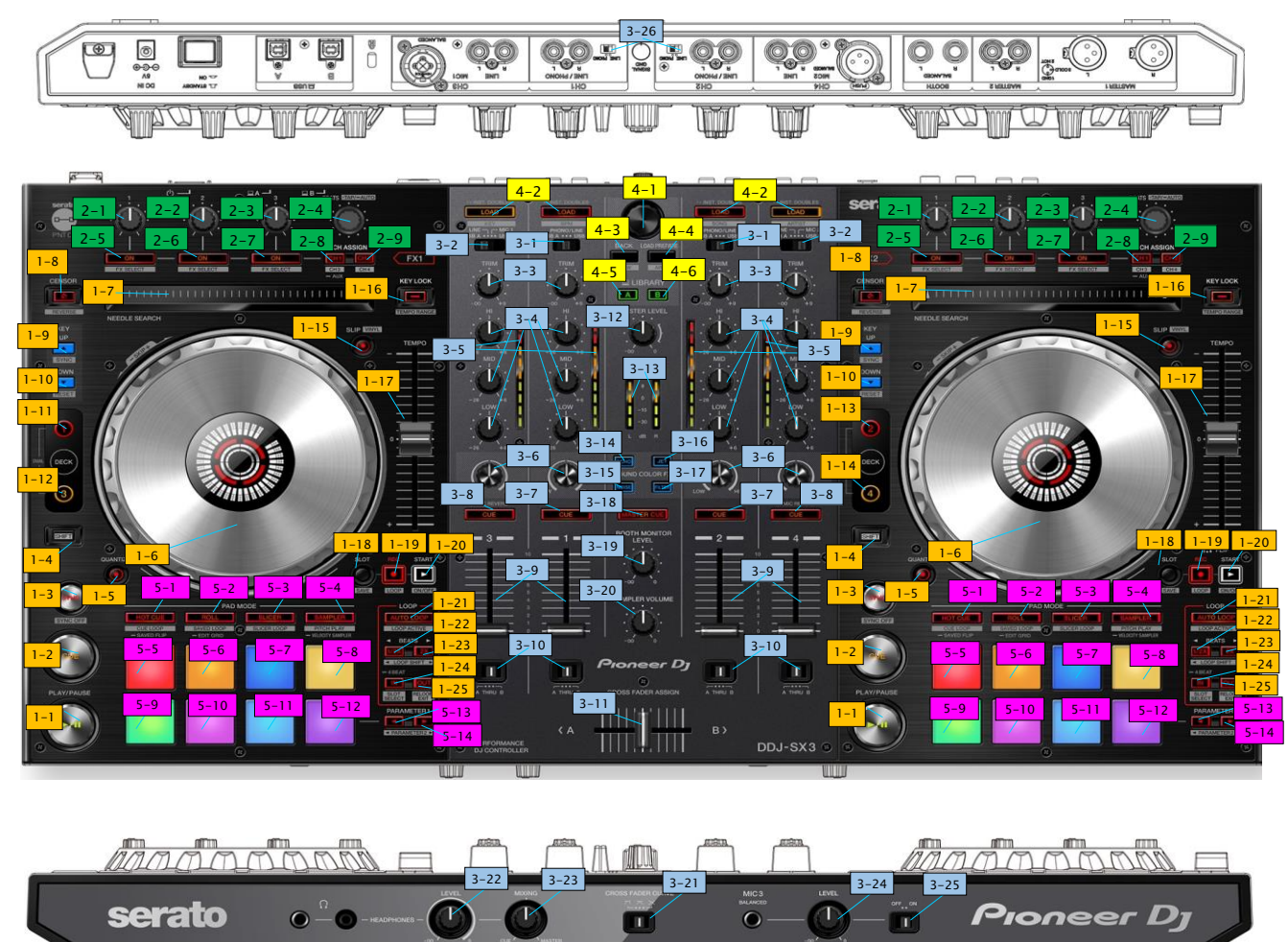

## Pioneer Dj

| No.         Eve         No.         Control           1.DEC         1         PAV/PAUSE         Play/Pause         Stater           3         SYNC         Syne on         Syne off           3         SYNC         Syne on         Syne off           4         SHIFT         Shift                                                                                                    | CROUR  |                           | <i>a w</i>                                                         |                                 | ·陈.4t.                                                            |                       |                           |
|----------------------------------------------------------------------------------------------------|--------|---------------------------|--------------------------------------------------------------------|---------------------------------|-------------------------------------------------------------------|-----------------------|---------------------------|
| LOCC         PA/V/PAUSE         PBV/Pause         Statuer           2         CUE         Set/Call Cue, Back Cue         Jump to track start           3         SYNC         Syne of         Jump to track start           4         SHIFT         SNR         -           5         QUANTIZE         Quantize cor/off         -           6         JOG         platter         Stratch (Vinyl mode off)         Sarach           7         NEEDEE SEARCH         Stratch (Vinyl mode off)         Skep mode           9         NEEDE SEARCH         Stratch (Vinyl mode off)         Skep mode           10         ECK SOR         Step mode         -         -           11         ECK SOR         Step mode         -         -           12         DECK SI         Step mode on off         Vinyl mode on'ff         -           13         DECK SI         Step ded on'off         Vinyl mode on'off         -           14         DECK SI         Step ded on'off         Vinyl mode on'off         -           15         SLIP         Step off         Step off         -         -           16         DECK SI         Step of ded on'off         Viny mode on'off         - <tr< th=""><th>GROU</th><th>No</th><th>10 PP</th><th></th><th>186.86</th><th></th><th>+ SHIFT</th></tr<>                                                                                                    | GROU   | No                        | 10 PP                                                              |                                 | 186.86                                                            |                       | + SHIFT                   |
| 1         PA/V/PAUSE         Play/Pause         Sutter           2         CUE         SEVCAT Court Suck Cue         Jump to track start           3         SYNC         Syne on         Syne off           4         SHIT         Shit         Shit           5         QUANTIZE         Quantize on/off                                                                                                    |        | K                         |                                                                    |                                 |                                                                   |                       |                           |
| 2         CUF         Set/Call Cost, Back cue         Jump to track start           3         SYNC         Sync off         Jump to track start           4         SHIFT         Sink         -           5         QUANTZE         Quantize con/off         -           6         JOG         platter         Scratch (Vinyl mode off)         Ske mode           7         NEEDLE SLARCH         Beeds search         Needs search dwing glay           8         CENSOR         Sig reverse         Reverse           9         KEY DUP         Key up         Key up         Key sync           10         KEY DOWN         Key up         Key sync         -           13         DECK3         Select decil 0         -         -           14         DECK3         Select decil 0         -         -           15         SLP         Sig mode on/off         Very mode an/off         -           16         KEY LOCK         Key lock on/off         Tempo range         -           17         TEMPO         Tempo control         See Flip to he slot         -           18         SLP         See To control         See origits         Loo poliff         Auto feanal loo piff     <                                                                                                    | T.DEC  | 1                         | PLAY/PALISE                                                        |                                 | Play/Paus                                                         | ie.                   | Stutter                   |
| 1         SYRC         Syme Construction Data Construction         Derived Transmission           4         SHIP         ShiP         Spectra Construction         Spectra Construction         Spectra Construction           5         QUANTIZE         Quantize on/off         Search                                                                                                    |        | 2                         | CUE                                                                |                                 | Fidy/Fduse                                                        |                       | Jump to track start       |
| 4         SHIT         Shit         Dotto           5         OUNTIZE         Quantize or/off         -           6         JOC         platter         Strath (Viny) mode off)         Search           7         NEEDLE SAROH         Beeds sarch         Needs sarch durin glay           9         KEY DOWN         Key use         Reverse         Reverse           9         KEY DOWN         Key use         Key syme         -           10         KEY DOWN         Key dom         -         -           11         DECK3         Select deal         -         -           12         DECK4         Select deal         -         -           13         DECK3         Select deal         -         -           14         DECK4         Select deal         -         -           15         SLP         Sig mode or/off         Vinyl mode or/off         -           16         KEY LOCK         Key lock or/off         Tempo central         -           18         SLOT         Cycle Fig add         Sor off         -           20         ODP 1/2x         Modp Off         Adds flop orf         Loop athflet         - <t< td=""><th></th><td>2</td><td>SVNC</td><td></td><td>Sume on</td><td></td><td>Sump off</td></t<>                                                                                                    |        | 2                         | SVNC                                                               |                                 | Sume on                                                           |                       | Sump off                  |
| 2         Dut number         Countrize on/off                                                                                                    |        | 3                         | STINC                                                              |                                 | Sync on<br>Shift                                                  |                       | Sync on                   |
| 3         OUNT IZE         Platter<br>Predict (CMV) (mode on)         Search<br>Search<br>(CMV) (mode off)           6         PROT (CMV) (mode off)         Sile mode           7         NEEDE SEARCH         Heade asarch<br>(Mode off)         Sile mode           8         CENSOR         Sile mode         Bernerae           9         KEV UP         Key up         Key up         Key up           10         KEY DOWN         Key dom         Key up         Key up           11         DECK1         Select deck1         -         -           12         DECK2         Select deck3         -         -           13         DECK3         Select deck3         -         -           14         DECK4         Select deck3         -         -           15         SLIP         Sile mode on/off         Tempo cancel         -           18         SLOT         Crycle Fig add         Sile mode on/off         -           21         AUTO LOOP         Ioop off         Auto loop on         -         -           21         OUOP 1/12x         Ioop off         Loop sile         Loop sile         -           22         LOOP OUT         Ioop off         Loop sile                                                                                                    |        | 4                         |                                                                    |                                 | Shirt                                                             |                       | -                         |
| 6         DOL         platter         2572000 (Viy) mode 0h)         statem           7         CREDUE: SEARCH         Needs search         Biole mode           9         CREDUE: SEARCH         Needs search         Biole mode           9         CREDUE: SEARCH         Biole mode         Biole mode           9         CREDUE: SEARCH         Biole mode         Biole mode           10         CREDUE: SEARCH         Biole decl                                                                                                    |        | 5                         | QUANTIZE                                                           |                                 | Quantize                                                          |                       | -                         |
| 0         PRCID EVEN (VITY) (Trode off)         200 mode           7         NEEDLE         SERACH         Needa search         Refeate search during play           8         CEBSOR         Sile revere         Reverse         Reverse           9         KEV UP         Key up         Key opno           10         KEY DOWN         Key up         Key opno           11         DECKI         Saletic decl         -           13         DECKI         Saletic decl         -           14         DECKI         Saletic decl         -           15         SLIP         Saletic decl         -           16         KEY LOCK         Key look an/off         Tempo range           17         TEMPO         Traps orange         -           18         SLOT         Optic Fig alt         Saletic decl         -           20         START         Start frooding of Fig         Fig loop on/off         -           21         AUTO LOP         Ioop off         Loop outh         Loop outh         Loop alth#1           23         LOOP AI         Loop outh         Loop outh         Loop alth#1         -           23         LOOP OIT         Loop out digutment <th></th> <td>6</td> <td>JUG</td> <td>platter</td> <td colspan="2">Scratch (Vinyl mode on)</td> <td>Search</td>                                                                                                    |        | 6                         | JUG                                                                | platter                         | Scratch (Vinyl mode on)                                           |                       | Search                    |
| Image: Second Second                                                                                                    |        | 0                         |                                                                    |                                 | Pitch ben                                                         | a (vinyi mode orr)    | Skip mode                 |
| 7         NEEDLE         SEARCH         Needs search         Reverse           9         KEV UP         Key up         Key up         Key ron           10         KEV UP         Key up         Key som           11         DECK1         Select.deck1                                                                                                    |        |                           |                                                                    | wheel side                      | Pitch ben                                                         | d                     | Skip mode                 |
| 8         CENSOR         Sign reverse         Revise           9         KEV UP         Key up         Key and         Key and           10         KEV DOWN         Key down         Key and         Key and           11         DECK1         Select deck1                                                                                                    |        | 7                         | NEEDLE SEARC                                                       | H                               | Needle sea                                                        | rch                   | Needle search during play |
| 9         KEY UP         Key up         Key sync           11         DECK1         Select deck1         -           12         DECK2         Select deck2         -           13         DECK3         Select deck2         -           14         DECK4         Select deck2         -           14         DECK4         Select deck2         -           15         SLP         Sigmode on'off         Vinyl mode on'off           16         KEY LOCK         Key lock on'off         Tempo range           17         TEMPO         Tempo control         -           18         SLOT         Cycle Flip lot         Sive Flip to the slot           20         START         Ioop off         Loop size         Loop size           21         AUTO LOOP         Ioop off         Loop size         Loop slot           22         LOOP 1/2x         Ioop off         Loop size         Loop slot         Loop slot           23         LOOP OUT         Ioop off         Loop size         Loop slot         Loop slot           100p off         Loop in adjustment         Loop slot         Loop slot         Loop slot           24         LOOP OUT         Ioop odt                                                                                                    |        | 8                         | CENSOR                                                             |                                 | Slip revers                                                       | 8                     | Reverse                   |
| 10         KEY DOWN         Key down         Key rest           11         DECK1         Select deck1         -           13         DECK3         Select deck3         -           14         DECK4         Select deck3         -           15         SLP         Sip mode on off         Vmyl mode on off           16         KEY LOCK         Key lock on off         Tempo range           17         TEMPO         Tempo control         -           18         SLOT         Cycle File slot         Shere File to the slot           20         START         Start recording of File         File on off           21         AUTO LOOP         Loop off         Auto loop on         Loop shift+1           22         LOOP 1/2x         loop off         Loop shift+1         Loop shift+1           23         LOOP 2x         loop off         Loop shift+1         Loop shift+1           24         LOOP II         loop off         Loop out algustment         Loop shift+1           24         LOOP OUT         loop out algustment         Loop shift+1         Loop shift+1           25         LOOP OUT         loop out algustment         Loop shift+1         Loop shift+1           260 AN                                                                                                    |        | 9                         | KEY UP<br>KEY DOWN<br>DECK1<br>DECK2                               |                                 | Key up                                                            |                       | Key sync                  |
| 11         DECK1         Select deck1         -           12         DECK3         Select deck2         -           13         DECK3         Select deck2         -           14         DECK4         Select deck2         -           15         SLP         Sign mode on 'off         Vinyl mode on 'off           16         KEY LOCK         Key lock on 'off         Tempo control         -           18         SLOT         Oyle Fig lock         Save Fig to the slot         -           20         START         Start Fig / Retrigger Fig loc         Fig locg on 'off         -           21         AUTO LOOP         Loop size         Loop size         Loop size         Loop size           23         LOOP 1/2x         loop off         Loop size         Loop size         Loop size           24         LOOP OUT         loop off         Loop in adjustment         Loop size         Loop size           24         LOOP OUT         loop off         Loop out         Reloop         -           24         LOOP OUT         loop out         Loop out         Reloop out         Reloop           25         LOOP OUT         loop out         Loop out         Reloop         -                                                                                                    |        | 10                        |                                                                    |                                 | Key down                                                          |                       | Key reset                 |
| 12         DECK2         Select deck2         -           13         DECK3         Select deck3         -           14         DECK4         Select deck3         -           15         SLP         Sig mode on off         Typ mode on off           16         KEY LOCK         Key lock on /off         Tempo range           17         TEMPO         Tempo control         -           18         SLOT         Cycle Flip slot         Short on on /off           20         START         Start recording of Flip         Flip on /off           21         AUTO LOOP         Ioop on         Auto /Manual loop on         Loop shift+1           22         LOOP 1/2x         Ioop on         Loop shift+1         Loop shift+1           23         LOOP 2x         Ioop on         Loop out algustment         Loop shift+1           24         Ioop off         Loop out algustment         Loop solt         Ioop solt           100 OFf         Loop out algustment         Loop solt         Ioop solt         Ioop solt           2         2         RX parameter         Select FX1         -           2         2         RX parameter         Select FX1         -           2                                                                                                    |        | 11                        |                                                                    |                                 | Select deci                                                       | k1                    | -                         |
| 13         DECK3         Select deck3                                                                                                    |        | 12                        |                                                                    |                                 | Select decl                                                       | k2                    | -                         |
| 14         DECK4         Select deck4                                                                                                    |        | 13                        | DECK3                                                              |                                 | Select decl                                                       | k3                    | -                         |
| 15     SLP     Slp mode on/off     Vinyl mode on/off       16     KEV LOCK     Key kow (n/off     Tempo range       17     TEMPO     Tempo control     and     -       18     SLOT     Cycle Figs last     Save Figs to the slot       19     REC     Start moording of Figs     Rip loop an/off       20     START     Start figs/Ret regreg Figs     Figs loot       21     AUTO LOOP     loop off     Loop site     Loop slot       22     LOOP 1/2x     loop off     Loop site     Loop slot       23     LOOP 2x     loop off     Loop site     Loop slot       24     LOOP IN     loop off     Loop site     Loop slot       24     LOOP OUT     loop off     Loop out adjustment     Loop slot       25     LOOP OUT     loop off     Loop out adjustment     Loop skit       2     2     FX2 parameter     Select FX1       3     3     FX2 parameter     Select FX1       4     BEATS     FX beats     -       7     ON3     FX2 on/off     Select FX1       6     ON1     FX2 on/off     Select FX1       7     ON3     FX2 on/off     Select FX1       7     ON3     FX2 on/off     S                                                                                                    |        | 14                        | DECK4<br>SLIP                                                      |                                 | Select decl                                                       | k4                    | -                         |
| 16         KEY LOCK         Key look on/off         Tempo range           17         TEMPO         Tempo range                                                                                                    |        | 15                        |                                                                    |                                 | Slip mode o                                                       | on/off                | Vinyl mode on/off         |
| 17         TEMPO         Tempo control         2         -         -         -         -         -         -         -         -         -         -         -         -         -         -         -         -         -         -         -         -         -         -         -         -         -         -         -         -         -         -         -         -         -         -         -         -         -         -         -         -         -         -         -         -         -         -         -         -         -         -         -         -         -         -         -         -         -         -         -         -         -         -         -         -         -         -         -         -         -         -         -         -         -         -         -         -         -         -         -         -         -         -         -         -         -         -         -         -         -         -         -         -         -         -         -         -         -         -         -         -         -         -                                                                                                    |        | 16                        | KEY LOCK                                                           |                                 | Key lock or                                                       | n/off                 | Tempo range               |
| 18         SLOT         Over Figs add.         Save Figs add.         Save Figs add.           19         REC         Start recording of Fig.         Fig loop on/off           20         START         Start Figs add.         Fig loop on/off           21         AUTO LOOP         Ioop off         Auto loop off         Loop active on/off           21         AUTO LOOP         Ioop off         Loop size         Loop athift           22         LOOP 1/Zx         Ioop off         Loop size         Loop athift           23         LOOP 2x         Ioop off         Loop indication indication         Loop athift           24         LOOP IN         Ioop off         Loop indication         Loop athift         Loop athift           25         LOOP OUT         Ioop off         Loop out adjustment         Loop athift         Loop athift           2         2         FX parameter         Select FX1         Select FX1         Select FX1           3         3         FX parameter         Select FX3         -         FX bata tap           4         BEATS         FX 2 on /off         Select FX3         -         -           5         ON1         FX 2 on /off         Select FX3         -         -                                                                                                    |        | 17                        | TEMPO                                                              |                                 | Tempo con                                                         | trol                  | -                         |
| 12         Description         Description <thdescription< th=""> <thdesc< td=""><th></th><td>18</td><td colspan="2">18 SLOT</td><td>Cycle Elin</td><td>slot</td><td>Save Flip to the slot</td></thdesc<></thdescription<>                                                                                                    |        | 18                        | 18 SLOT                                                            |                                 | Cycle Elin                                                        | slot                  | Save Flip to the slot     |
| 19         File         Start recorring of File         File loop (off)           21         AUTO LOOP         Ioop off         Auto loop on         Loop active on/off           22         LOOP 1/Xx         Ioop off         Loop size         Loop active on/off           23         LOOP 2x         loop off         Loop size         Loop sinff+1           23         LOOP 2x         loop off         Loop size         Loop sinff+1           24         LOOP 1/Xx         loop off         Loop sinff+1         Loop sinff+1           23         LOOP 2x         loop off         Loop sinff+1         Loop sinff+1           24         LOOP 0UT         loop off         Loop sinff+1         Loop sinff+1           24         LOOP OUT         loop off         Loop sinff+1         Loop sinff+1           25         LOOP OUT         loop off         Loop out adjustment         Loop sinff+1           2         2         Z         FX parameter         Select FX1           3         3         FX parameter         Select FX2           3         3         FX parameter         Select FX1           4         BEATS         FX basis off 10 or/off         Select FX1           5         ON1 <th></th> <td>10</td> <td>DEC</td> <td></td> <td>Charle in a second</td> <td>ding of Elin</td> <td>Elin lean an /aff</td>                                                                                                    |        | 10                        | DEC                                                                |                                 | Charle in a second                                                | ding of Elin          | Elin lean an /aff         |
| 20         STAT Hip: Notinger Hip         File of //Off           21         AUTC LOOP         Loop off         Auto/Manual loop off         Loop active on/off           22         LOOP 1/X         Loop off         Loop size         Loop sintf+1           23         LOOP 2x         Loop off         Loop size         Loop sintf+1           23         LOOP 1X         Loop off         Loop size         Loop sintf+1           24         LOOP IN         Loop off         Loop is adjustment         Loop siste           24         LOOP IN         Loop off         Loop in adjustment         Loop siste           25         LOOP OUT         Loop off         Loop out adjustment         Loop siste           2         2         FX2 parameter         Select FX1           3         3         FX3 parameter         Select FX2           3         3         FX2 parameter         Select FX2           4         BEATS         FX beats         -           press         -         FX beats tap         -           1         1         FX2 on /off         Select FX3           5         ON1         FX2 on /off         Select FX3           7         ON3         FX3 on                                                                                                    |        | 19                        | CTADT                                                              |                                 | Otaric recor                                                      | ang of Filp           |                           |
| 21         AUTO LODP         Auto toop on<br>loop on         Auto toop on<br>loop on         Loop attive on/off           22         LOOP 1/Xx         loop on<br>loop on         Loop size         Loop sinf+1           23         LOOP 2x         loop off         Loop size         Loop sinf+1           24         LOOP 1/Xx         loop off         Loop size         Loop sinf+1           24         LOOP 10         loop off         Loop in dustment         Loop size           24         LOOP 10         loop off         Loop in dustment         Loop size           24         LOOP 00T         loop out adjustment         Loop size         Loop size           25         LOOP 00T         loop out adjustment         Loop size         Loop size           2         2         FX1 parameter         Select FX1         Select FX2           3         3         FX1 parameter         Select FX2         Select FX3           4         BEATS         FX1 on/off         Select FX1         Select FX3           5         ON1         FX assign OH1 on/off         FX assign OH3 on/off           6         DN2         FX2 assign OH1 on/off         FX assign OH4 on/off           7         ON3         FX assign AUX (Sampler) on/off                                                                                                    |        | 20                        | STAKI                                                              | 1                               | Start Hip/I                                                       | ketrigger Flip        | riip on/off               |
| Loop on<br>22         Loop file<br>Loop off<br>Loop off<br>Loop off<br>Loop size         Loop sinftet1<br>Loop shiftet1           23         LOOP 2x         Loop off<br>Loop off<br>Loop off<br>Loop off<br>Loop in         Loop shiftet1           24         LOOP IN         Loop in<br>Loop off<br>Loop off<br>Loop in         Loop shiftet1           24         LOOP IN         Loop in<br>Loop off<br>Loop off<br>Loop shoff<br>Loop shoff<br>Loop shoff<br>Loop shoff<br>Loop shoff |        | 21                        | AUTO LOOP                                                          | loop off                        | Auto loop o                                                       | on                    | Loop active on/off        |
| 22         LOOP 1/2x         loop off         Loop site         Loop siftet1           23         LOOP 2x         loop off         Loop size         Loop siftet1           24         LOOP 1/1         loop off         Loop side         Loop side         Loop side           24         LOOP OUT         loop off         Loop in adjustment         Loop side         Loop side           25         LOOP OUT         loop off         Loop out adjustment         Loop side         Loop side           2         LOOP OUT         loop off         Loop out adjustment         Loop side         Loop side           2         2         FX parameter         Select FX1         Select FX3           3         3         FX parameter         Select FX3           4         BEATS         FK beats         -           press         -         FX beats tap         -           0         ND2         FX2 on/off         Select FX3           5         ON1         FX assign CH1 on/off         Select FX3           7         ON3         FX3 on/off         Select FX1           9         CH ASSIGN CH1         FX assign CH2 on/off         FX assign CH3 on/off           9         CH ASSIGN CH2                                                                                                    |        |                           |                                                                    | loop on                         | Auto/Manu                                                         | al loop off           |                           |
| Ioop 2x         Ioop off         Loop size         Loop sift*1           23         LOOP 1x         Ioop off         Loop size         Loop sift*1           24         LOOP 1N         Ioop off         Loop in adjustment         Loop side           24         LOOP IN         Ioop off         Loop in adjustment         Loop side           25         LOOP OT         loop off         Loop out         Reloop           25         LOOP OT         loop off         Loop out         Reloop           1         1         FX1 parameter         Select FX1           2         2         FX2 parameter         Select FX3           4         BEATS         FX beats         -           press         -         FX beats auto         -           5         ON1         FX3 on/off         Select FX1           6         ON2         FX2 on/off         Select FX1           7         ON3         FX3 on/off         Select FX1           8         CH ASSIGN CH1         FX assign AUX (Sampler) on/off         FX assign CH3 on/off           9         CH ASSIGN CH2         FX assign AUX (Sampler) on/off         -           9         CH ASSIGN CH2         FX assign AUX (Sampler) on/off                                                                                                    |        | 22                        | LOOP 1/2x                                                          | loop off                        | Loop size                                                         |                       | Loop shift*1              |
| 23         LOOP 2x         loop off         Loop size         Loop shift*1           24         LOOP IN         Loop on         Loop in digutment         Loop slot           24         LOOP IN         Loop on         Loop in digutment         Loop slot           25         LOOP OT         Top off         Loop out digutment         Loop slot           25         LOOP OT         Top off         Loop out digutment         Loop slot           2         LOOP OT         Top off         Loop out digutment         Loop slot           2         LOOP OT         Top off         Loop out digutment         Loop slot           2         2         FX1 parameter         Select FX1         Select FX3           4         BEATS         FX bast auto         -         -           5         ON1         FX1 on/off         Select FX1         Select FX3           6         ON2         FX2 on/off         Select FX1         -           7         ON3         FX3 on/off         Select FX1         -           9         CH ASSIGN CH1         FX assign CH2 on/off         FX assign CH3 on/off           9         CH ASSIGN CH2         FX assign CH2 on/off         FX assign CH3 on/off                                                                                                    |        |                           |                                                                    | loop on                         | Loop cutte                                                        | r                     | Loop shift*1              |
| 2.3         Ioop on         Loop double         Loop shift           24         Ioop off         Loop in adjustment         Loop sist           25         LOOP IN         Ioop off         Loop out         Ioop out           25         LOOP OUT         Ioop off         Loop out         Ioop out         Ioop out           25         LOOP OUT         Ioop off         Loop out         Relcop                                                                                                    |        | 22                        | LOOP 2x                                                            | loop off                        | Loop size                                                         |                       | Loop shift*1              |
| 24         LOOP IN         loop off         Loop in         Loop in         Loop in         Loop slot           25         LOOP OUT         loop off         Loop out algutment         Loop slot                                                                                                    |        | 23                        |                                                                    | loop on                         | Loop doubl                                                        | e                     | Loop shift*1              |
| 24         Ioop on         Loop ind<br>Loop off         Loop alt                                                                                                    |        |                           | LOOP IN                                                            | loop off                        | Loop in                                                           |                       | Loop slot                 |
| Iong press         4 beat loop on         -           25         LOOP OUT         Ioop off         Loop out adjustment         Loop exit           2.EFFECT(Multi FX Mode)         -         -         Reloop           2         2         FX2 parameter         Select FX1           2         2         FX2 parameter         Select FX3           4         BEATS         -         -           press         -         -         FX beats auto           5         ON1         -         FX1 on/off         Select FX1           6         ON2         FX2 on/off         Select FX1         -           7         ON3         FX3 on/off         Select FX2         -           8         CH ASSIGN CH1         FX assign CH1 on/off         FX assign CH2 on/off         Select FX1           9         CH ASSIGN CH2         FX assign CH2 on/off         Select FX1         -           9         CH ASSIGN CH2         FX assign CH2 on/off         FX assign CH4 on/off         -           1         1         FX1 parameter         -         -         -           2         2         FX2 parameter         -         -         FX beats auto         -                                                                                                    |        | 24                        |                                                                    | loop on                         | Loop in adi                                                       | ustment               | Loop slot                 |
| 25         LOOP OUT         Ibop off<br>loop off<br>loop out         Loop out adjustment         Reloop           2.EFFECT(Multi FX Mode)         1         1         FX1 parameter         Select FX1           2         2         2         FX2 parameter         Select FX3           3         3         FX3 parameter         Select FX3           4         BEATS         FX beats         -           press         -         FX beats tap         -           6         ON1         FX1 on /off         Select FX3           6         ON2         FX2 on /off         Select FX3           7         ON3         FX3 on /off         Select FX3           8         CH ASSIGN CH1         FX assign CH1 on/off         Select FX3           9         CH ASSIGN CH1         FX assign CH2 on/off         FX assign CH3 on/off           9         CH ASSIGN CH1         FX assign CH2 on/off         FX assign CH4 on/off           2         2         FX parameter         -           3         3         FX3 parameter         -           9         CH ASSIGN CH1         FX assign CH2 on/off         -           7         ON3         FX3 on /off         -           9                                                                                                    |        |                           |                                                                    | long press                      | 4 heat loop                                                       | OP                    | -                         |
| 25         Look BOT         Dop On         Loop out adjustment         Loop exit           2.EFFECTMultit FX Mode:         1         1         FX1 parameter         Select FX1           2         2         2         FX2 parameter         Select FX3           3         3         FX3 parameter         Select FX3           4         BEATS         FX beats         -           press         -         FX beats auto         -           5         ON1         FX2 on /off         Select FX1           6         ON2         FX2 on /off         Select FX3           7         ON3         FX3 on /off         Select FX4           8         CH ASSIGN CH1         FX assign CH1 on/off         FX assign CH3 on/off           9         CH ASSIGN CH2         FX assign CH2 on/off         FX assign CH4 on/off           1         1         FX1 parameter         Select FX1           2         2         FX2 parameter         -           3         3         FX3 parameter         -           2         2         FX2 parameter         -           4         BEATS         FX beats         -           10         1         FX1 parameter                                                                                                    |        | 25                        |                                                                    | loon off                        | Loop out                                                          | on                    | Peloon                    |
| Z.EFFECTIMulti FX Mode         (Dop Ori         (Dop Ori         (Dop Or                                                                                                    |        |                           | 2001 001                                                           | loop on                         | Loop out                                                          | division on t         | Leen suit                 |
| CHTPLC         FX1         parameter         Select FX1           2         2         FX2         parameter         Select FX3           3         3         FX3         parameter         Select FX3           4         BEATS         FX beats         -         -           5         ON1         FX1         press         -         -           6         ON2         FX2         on/off         Select FX1         -           7         ON3         FX3         on/off         Select FX2         -           7         ON3         FX3         on/off         Select FX1         -           6         ON2         FX2         on/off         Select FX1         -           7         ON3         FX3         on/off         Select FX1         -           9         CH ASSIGN CH2         FX assign CH2 on/off         FX assign CH4 on/off         -           1         1         FX1 parameter         Select FX1         -         -           2         2         FX2 parameter         -         -         -         -         -           3         3         FX3 parameter         -         -         -                                                                                                    | 2.5551 | CTALLE DV MAR             |                                                                    | 1000 011                        | Loop out a                                                        | gustment              | Loop exit                 |
| 1         1         FAI parameter         Select FAI           2         2         FX2 parameter         Select FAI           3         3         FX3 parameter         Select FX3           4         BEATS         FX beats         -           press         -         FX beats tap         -           5         ON1         FX1 on/off         Select FX1           6         ON2         FX2 on/off         Select FX2           7         ON3         FX3 on/off         Select FX2           8         CH ASSIGN CH1         FX assign CH2 on/off         Select FX3           8         CH ASSIGN CH2         FX assign CH2 on/off         -           9         CH ASSIGN CH2         FX assign CH2 on/off         -           9         CH ASSIGN CH2         FX assign CH2 on/off         -           1         1         FX1 parameter         -         -           2         2         FX2 parameter         -         -           3         3         FX1 parameter         -         -           3         3         FX2 parameter         -         -           4         BEATS         FX beats         -         -                                                                                                    | 2.EFFE | CI (MUITI FX MOD          | Multi FX Mode)                                                     |                                 | EV(1                                                              |                       | 0.1                       |
| 2         2         FA2 parameter         Select FA2           4         BEATS         FX beats         Person         -           6         ON1         FX beats         Person         -           5         ON1         FX loads         -         FX beats auto           6         ON2         FX 2 on /off         Select FX1           6         ON2         FX assign CH1 on /off         Select FX2           7         ON3         FX assign CH1 on /off         Select FX3           7         ON3         FX assign CH1 on /off         Select FX3           6         ON2         FX assign CH2 on /off         Select FX3           7         ON3         FX assign CH2 on /off         Select FX1           7         ON3         FX assign CH2 on /off         FX assign CH3 on /off           8         CH ASSIGN CH2         FX assign CH2 on /off         FX assign CH3 on /off           1         1         FX parameter         -         -           2         2         FX beats         -         -           3         3         FX3 parameter         -         -           4         BEATS         FX beats         -         - <tr< td=""><th></th><td></td><td>1</td><td></td><td>FXT parar</td><td>neter</td><td>Select FXI</td></tr<>                                                                                                    |        |                           | 1                                                                  |                                 | FXT parar                                                         | neter                 | Select FXI                |
| 3         3         FX3 parameter         Select FX3           4         BEATS         FX beats         -         FX beats         -           press         -         FX beats         -         FX beats tap         -           5         ON1         rss         FX1 On/Off         Select FX1         -           6         ON2         FX2 On/Off         Select FX2         -           7         ON3         FX3 sign CH1 on/off         Select FX3           8         CH ASSIGN CH1         FX assign CH2 on/off         Select FX3           9         CH ASSIGN CH2         FX assign CH2 on/off         -           9         CH ASSIGN CH2         FX assign CH2 on/off         -           1         1         FX1 parameter         -         -           2         2         FX2 parameter         -         -           3         3         FX3 parameter         -         -           4         BEATS         -         FX beats         -         -           6         ON1         FX1 on/off         Select FX1         -         -           6         ON1         FX3 soign CH2 on/off         -         -         FX beats t                                                                                                    |        | 2                         | 2 2<br>3 3                                                         |                                 | FX2 parar                                                         | neter                 | Select FX2                |
| 4         BEATS         FX beats         -           press         -         FX beats         -         FX beats auto           5         ON1         FX1 on/off         Select FX1           6         ON2         FX2 on/off         Select FX1           7         ON3         FX3 on/off         Select FX2           7         ON3         FX3 on/off         Select FX1           8         CH ASSIGN CH1         FX assign AUX (Sampler) on/off         FX assign OH2 on/off           9         CH ASSIGN CH2         FX assign AUX (Sampler) on/off         -           2         2         FX2 parameter         -           3         3         FX3 parameter         -           4         BEATS         FX beats         -           9         CH ASSIGN CH1         FX1 on/off         Select FX1           2         2         FX2 parameter         -           3         3         FX3 parameter         -           6         ON1         FX1 on/off         Select FX1           6         ON2         FX2 on/off         -           7         ON3         FX3 on/off         -           7         ON3         FX3                                                                                                    |        | 3                         |                                                                    |                                 | FX3 parar                                                         | neter                 | Select FX3                |
| press         -         FX beats tap           Iong press         -         FX boats tauto           5         ON1         FX1 on (off         Select FX1           6         ON2         FX2 on (off         Select FX1           7         ON3         FX3 on (off         Select FX3           8         CH ASSIGN CH1         FX assign CH1 on/off         FX assign CH3 on/off           9         CH ASSIGN CH2         FX assign CH1 on/off         FX assign CH3 on/off           9         CH ASSIGN CH2         FX assign CH2 on/off         FX assign CH3 on/off           1         1         FX1 parameter         -           2         2         FX2 parameter         -           3         3         FX3 parameter         -           4         BEATS         FX beats         -           1         press         -         FX beats auto           5         ON1         FX1 on /off         Select FX1           6         ON2         FX2 on /off         -           7         ON3         FX3 on /off         -           6         ON2         FX2 on /off         -           7         ON3         FX3 son /off         -                                                                                                    |        | 4                         | BEATS                                                              |                                 | FX beats                                                          |                       | -                         |
| Iong press         -         FX beats auto           5         ON1         FX1 on/off         Select FX1           6         ON2         FX2 on/off         Select FX2           7         ON3         FX3 on/off         Select FX3           8         CH ASSIGN CH1         FX3 saign CH1 on/off         Select FX3           9         CH ASSIGN CH2         FX saign CH1 on/off         FX saign CH3 on/off           9         CH ASSIGN CH2         FX saign CH2 on/off         FX saign CH4 on/off           1         1         FX1 parameter         Select FX1           2         2         FX2 parameter         -           3         3         FX3 parameter         -           4         BEATS         FX beats         -           press         -         FX beats auto         -           5         ON1         FX1 on/off         Select FX1           6         ON2         FX2 on/off         -           7         ON3         FX3 saign AUX (Sampler) on/off         -           7         ON3         FX3 saign AUX (Sampler) on/off         -           7         ON3         FX3 saign CH3 on/off         -           9         CH AS                                                                                                    |        |                           |                                                                    | press                           |                                                                   | =                     | FX beats tap              |
| S     ON1     FX1 on/off     Select FX1       6     ON2     FX2 on/off     Select FX3       7     ON3     FX3 on/off     Select FX3       8     CH ASSIGN CH1     FX assign OH1 on/off     FX assign CH3 on/off       9     CH ASSIGN CH2     FX assign CH2 on/off     FX assign CH3 on/off       9     CH ASSIGN CH2     FX assign CH2 on/off     FX assign CH3 on/off       1     1     FX1 parameter     Select FX1       2     2     FX2 parameter     -       3     3     FX3 parameter     -       4     BEATS     FX beats     -       6     ON1     FX1 on/off     Select FX1       6     ON2     FX2 on/off     -       7     ON3     FX3 on/off     -       7     ON3     FX3 on/off     -       7     ON3     FX3 soign CH1 on/off     FX assign CH3 on/off       7     ON3     FX3 soign CH1 on/off     FX assign CH3 on/off       9     CH ASSIGN CH1     FX assign CH1 on/off     FX assign CH3 on/off       9     CH ASSIGN CH3     Select USB A, PHONO/LINE, USB B     -       1     USB A, PHONO/LINE, USB B     Select USB A, INF, MIC, USB B     -       2     USB A, LINE, MIC, USB B     Select USB                                                                                                    |        |                           | long press                                                         |                                 |                                                                   | -                     | FX beats auto             |
| 6         ON2         FX2 on/off         Select FX2           7         ON3         FX3 on/off         Select FX3           8         CH ASSIGN CH1         FX assign CH1 on/off         FX assign CH3 on/off           9         CH ASSIGN CH2         FX assign CH1 on/off         FX assign CH3 on/off           9         CH ASSIGN CH2         FX assign CH2 on/off         FX assign CH2 on/off           1         1         FX1 parameter         Select FX1           2         2         FX2 parameter         -           3         8         FX beats         -           4         BEATS         FX beats         -           press         -         FX beats auto         -           5         ON1         FX1 on/off         Select FX1           6         ON2         FX2 on/off         -           7         ON3         FX3 assign CH1 on/off         -           7         ON3         FX assign CH2 on/off         -           7         ON3         FX assign CH2 on/off         -           7         ON3         FX assign CH2 on/off         -           7         ON3         FX assign CH2 on/off         -           7                                                                                                    |        | 5                         | ON1                                                                | DN1                             |                                                                   | ff                    | Select FX1                |
| 7         ON3         FX3 on/off         Select FX3           8         CH ASSIGN CH1         FX assign CH1 on/off         FX assign CH3 on/off           9         CH ASSIGN CH2         FX assign CH2 on/off         FX assign CH3 on/off           9         CH ASSIGN CH2         FX assign CH2 on/off         FX assign CH2 on/off           1         1         FX assign CH2 on/off         FX assign CH2 on/off           2         2         FX2 parameter         -           3         3         FX3 parameter         -           4         BEATS         FX beats         -           9         ON1         FX1 on/off         Select FX1           6         ON2         FX2 on/off         -           7         ON3         FX3 on/off         -           7         ON3         FX3 on/off         -           7         ON3         FX3 on/off         -           9         CH ASSIGN CH2         FX assign CH2 on/off         -           9         CH ASSIGN CH2         FX assign CH2 on/off         -           9         CH ASSIGN CH2         FX assign CH2 on/off         -           9         CH ASSIGN CH2         FX assign CH2 on/off         - <th></th> <td>6</td> <td colspan="2" rowspan="5">6 ON2<br/>7 ON3<br/>8 CH ASSIGN CH1<br/>long press<br/>9 CH ASSIGN CH2</td> <td>FX2 on/o</td> <td>ff</td> <td>Select FX2</td>                                                                                                    |        | 6                         | 6 ON2<br>7 ON3<br>8 CH ASSIGN CH1<br>long press<br>9 CH ASSIGN CH2 |                                 | FX2 on/o                                                          | ff                    | Select FX2                |
| 8         CH ASSIGN CH1         FX assign CH1 on/off         FX assign CH3 on/off           9         CH ASSIGN CH2         FX assign AUX (Sampler) on/off         FX assign CH2 on/off           1         1         FX1 parameter         FX assign CH2 on/off           2         2         FX2 parameter         -           3         3         FX3 parameter         -           4         BEATS         -         FX beats         -           6         ON2         FX2 on/off         Select FX1           6         ON2         FX2 on/off         -           7         ON3         FX3 on/off         -           7         ON3         FX3 assign CH1 on/off         -           8         CH ASSIGN CH1         FX assign CH2 on/off         -           7         ON3         FX3 assign CH1 on/off         -           7         ON3         FX3 assign CH2 on/off         -           9         CH ASSIGN CH2         FX assign CH2 on/off         -           9         CH ASSIGN CH2         FX assign CH2 on/off         -           9         CH ASSIGN CH2         FX assign CH2 on/off         -           9         CH ASSIGN CH2         FX assign CH2 on/off                                                                                                    |        | 7                         |                                                                    |                                 | FX3 on/o                                                          | ff                    | Select FX3                |
| Bit         Iong press         FX assign AUX (Sampler) on/off                                                                                                    |        | 8                         |                                                                    |                                 | FX assign (                                                       | CH1 on/off            | FX assign CH3 on/off      |
| 9         CH ASSIGN CH2         FX assign CH2 on/off         FX assign CH2 on/off         FX assign CH2 on/off           1         1         FX1 parameter         Select FX1           2         2         FX2 parameter         -           3         3         FX3 parameter         -           4         BEATS         FX beats         -           press         -         FX beats auto         -           5         ON1         FX1 on /off         Select FX1           6         ON2         FX2 on /off         Select FX1           7         ON3         FX3 solid OH1 on /off         -           7         ON3         FX3 assign CH2 on /off         -           9         CH ASSIGN CH1         FX assign CH2 on /off         -           9         CH ASSIGN CH2         FX assign CH2 on /off         FX assign CH3 on /off           9         CH ASSIGN CH2         FX assign CH2 on /off         FX assign CH3 on /off           9         CH ASSIGN CH2         FX assign CH2 on /off         FX assign CH4 on /off           1         USB A, PHONO/LINE, USB B         Select USB A, PHONO/LINE, USB B         -           2         USB A, LINE, MIC, USB B         Select USB A, PHONO/LINE, USB B         -                                                                                                    |        | Ũ                         |                                                                    |                                 | EX accign /                                                       | ALLY (Sampler) on off | -                         |
| Single PK Mode         In Passign ONE with with the parameter         Select FX1           1         1         FX1 parameter         Select FX1           2         2         FX2 parameter         -           3         3         FX3 parameter         -           4         BEATS         FX beats         -           press         -         FX beats auto         -           5         ON1         FX1 on /off         Select FX1           6         ON2         FX2 on /off         -           7         ON3         FX3 on /off         -           8         CH ASSIGN CH1         -         -           9         CH ASSIGN CH2         FX assign CH1 on /off         FX assign CH3 on/off           9         CH ASSIGN CH2         FX assign CH1 on/off         FX assign CH3 on/off           1         USB A, PHONO/LINE, USB B         Select USB A, PHONO/LINE, USB B         -           2         USB A, PHONO/LINE, USB B         Select USB A, UNE, MIC, USB B         -           1         USB A, PHONO/LINE, USB B         Select USB A, UNE, MIC, USB B         -           2         USB A, UNE, MIC, USB B         Select USB A, UNE, MIC, USB B         -           3         Trim                                                                                                    |        | 0                         |                                                                    |                                 | FX assign CH2 on/off                                              |                       | EX accign CH4 on/off      |
| Initial PA Nuck         1         FX1 parameter         Select FX1           2         2         FX2 parameter         -           3         3         FX3 parameter         -           4         BEATS         FX beats         -           6         ON1         FX beats         -           7         ON3         FX 2 on/off         -           7         ON3         FX assign CH1         Select FX1           6         ON2         FX2 on/off         -           7         ON3         FX assign CH1         -           8         CH ASSIGN CH1         FX assign CH2 on/off         -           9         CH ASSIGN CH2         FX assign CH2 on/off         FX assign CH3 on/off           9         CH ASSIGN CH2         FX assign CH2 on/off         FX assign CH3 on/off           1         USB A, PHONO/LINE, USB B         Select USB A, PHONO/LINE, USB E         -           2         USB A, ILINE, MIC, USB B         Select USB A, PHONO/LINE, USB E         -           2         USB A, ILINE, MIC, USB B         Select USB A, PHONO/LINE, USB E         -           3         TRIM         Trim         -         -           4         EQ (H1, MID, LOW)                                                                                                    |        | Single FV Mede            | CIT ASSIGN CIT                                                     | -                               | TX assign o                                                       | 5112 017 011          | TX assign On 4 on/ on     |
| 1         1         FAI parameter         Select FAI           2         2         FX2 parameter         -           3         3         FX3 parameter         -           4         BEATS         FX beats         -           press         -         FX beats and         -           6         ON1         FX1 on /off         Select FX1           6         ON2         FX2 on /off         -           7         ON3         FX3 solid ON /off         -           7         ON3         FX3 on /off         -           8         CH ASSIGN CH1         FX assign CH1 on /off         FX assign CH3 on /off           9         CH ASSIGN CH2         FX assign CH2 on/off         -           9         CH ASSIGN CH2         FX assign CH2 on/off         -           9         CH ASSIGN CH2         FX assign CH2 on/off         -           1         USB A, PHONO/LINE, USB B         Select USB A, UNE, MIC, USB B         -           2         USB A, UNE, MIC, USB B         Select USB A, UNE, MIC, USB B         -           1         USB A, UNE, MIC, USB B         Select USB A, UNE, MIC, USB B         -           2         USB A, UNE, MIC, USB B         Select USB A, UN                                                                                                    |        | Single FX Mode            |                                                                    |                                 | EV(1)                                                             |                       | 0.1                       |
| 2         2         FA2 parameter         -           3         3         FA3 parameter         -           4         BEATS         FX beats         -           press         -         FX beats app         -           6         ON1         FX1 on/off         Sector           5         ON1         FX2 on/off         -           7         ON3         FX3 on/off         -           7         ON3         FX3 on/off         -           8         CH ASSIGN CH1         FX assign CH1 on/off         FX assign CH3 on/off           9         CH ASSIGN CH2         FX assign CH2 on/off         FX assign CH3 on/off           9         CH ASSIGN CH2         FX assign CH2 on/off         FX assign CH3 on/off           1         USB A, PHONO/LINE, USB B         Select USB A, PHONO/LINE, USB E         -           3         TRIM         Trim         -         -           4         EQ (H1, MIC, LOW         EQ (HI, MIC, USB B         Select USB A, PHONO/LINE, USB E         -           3         TRIM         Trim         -         -         -           4         EQ (H1, MIC, LOW)         EQ (HI, MIC, USB B         Select USB A, PHONO/LINE, USB E         -                                                                                                    |        |                           | 2 2                                                                |                                 | FX1 parameter                                                     |                       | Select FXI                |
| 3         3         FX3 parameter            4         BEATS         FX beats         -         FX beats         -           press         -         FX beats         -         FX beats tap         -           5         ON1         FX1 on /off         Select FX1         -         -           6         ON2         FX2 on /off         -         -         -           7         ON3         FX3 solid Off         -         -         -           7         ON3         FX3 on /off         -         -         -           7         ON3         FX3 solid OH1 on /off         FX assign CH3 on /off         -         -           7         ON3         FX3 solid OH1 on /off         FX assign CH3 on /off         -         -           8         CH ASSIGN CH2         FX assign CH2 on/off         -         -         -         -         -         -         -         -         -         -         -         -         -         -         -         -         -         -         -         -         -         -         -         -         -         -         -         -         -         -         -                                                                                                    |        | 2                         |                                                                    |                                 | FX2 parameter                                                     |                       | -                         |
| 4         BEA1S         FX beats<br>press         -         FX beats ap<br>-         FX beats ap<br>FX beats auto           5         ON1         FX 10 n/off         Select FX1           6         ON2         FX2 on/off         -           7         ON3         FX3 on/off         -           8         CHASSIGN CH1         FX assign CH1 on/off         FX assign CH3 on/off           9         CH ASSIGN CH2         FX assign CH1 on/off         FX assign CH3 on/off           1         USB A, PHONO/LINE, USB B         Select USB A, UNE, MIC, USB B         FX assign CH2 on/off           1         USB A, UINE, MIC, USB B         Select USB A, UNE, MIC, USB B         -           3         TRIM         Trim         -           4         EQ (HI, MID, LOW)         EQ (HI, MID, LOW)         -           5         CHANNEL LEVEL INDICATOR         Channel level indicator         -           7         HEADPHONES CUE         Headphones monitor m/off         Tap BPM           8         HEADPHONES CUE Headphones monitor mor/off         Tap BPM           9         CHANNEL FADER         Channel fader         Channel fader start           10         CROSFADER         A         Assign to infit deck         -           10 <th></th> <td>3</td> <td>3</td> <td></td> <td colspan="2">FX3 parameter</td> <td>-</td>                                                                                                    |        | 3                         | 3                                                                  |                                 | FX3 parameter                                                     |                       | -                         |
| press         -         FX beats tap           long press         -         FX boats tap           5         ON1         FX1 on/off         Select FX1           6         ON2         FX2 on/off         -           7         ON3         FX2 on/off         -           7         ON3         FX3 on/off         -           7         ON3         FX3 saign AUX (Sampler) on/off         -           8         CH ASSIGN CH1         FX assign CH3 (Sampler) on/off         -           9         CH ASSIGN CH2         FX assign CH2 on/off         -           9         CH ASSIGN CH2         FX assign CH2 on/off         -           9         CH ASSIGN CH2         FX assign CH2 on/off         -           9         CH ASSIGN CH2         FX assign CH2 on/off         -           9         CH ASSIGN CH2         FX assign CH2 on/off         -           9         CH3 ASIGN CH2         FX assign CH2 on/off         -           9         CH4 ASIGN CH2         FX assign CH2 on/off         -           10         USB A, LINE, MIC, USB B         Select USB A, PHONO/LINE, USB E         -           10         CRASH         CHADPHONES CUE         Headphones monitor on/off                                                                                                    |        | 4                         | BEAIS                                                              |                                 | rX beats                                                          |                       | -                         |
| Iong press         -         FX both           5         ON1         FX1 on/off         Select FX1           6         ON2         FX2 on/off         Select FX1           7         ON3         FX3 on/off         -           8         CH ASSIGN CH1         FX3 on/off         -           9         CH ASSIGN CH2         FX assign AUX (Sampler) on/off         -           9         CH ASSIGN CH2         FX assign CH2 on/off         -           9         CH ASSIGN CH2         FX assign CH2 on/off         -           9         CH ASSIGN CH2         FX assign CH2 on/off         -           9         CH ASSIGN CH2         FX assign CH2 on/off         -           1         USB A, PHONO/LINE, USB B         Select USB A, LINE, MIC, USB B         -           1         USB A, UINE, MIC, USB B         Select USB A, LINE, MIC, USB B         -           3         TRIM         Trim         -         -           4         EQ (H1, MD, LOW)         EQ (H1, MD, LOW)         -         -           5         CHANNEL LEVEL INDICATOR         Channel level indicator         -         -           6         COLOR         SOUND COLOR FX (CH1-x4)         -         -         - <th></th> <td>1</td> <td> </td> <td>press</td> <td></td> <td>-</td> <td>FX beats tap</td>                                                                                                    |        | 1                         |                                                                    | press                           |                                                                   | -                     | FX beats tap              |
| S         ON1         FX1 on/off         Select FX1           6         ON2         FX2 on/off         -           7         ON3         FX3 on/off         -           8         CH ASSIGN CH1         FX assign CH1 on/off         FX assign CH3 on/off           9         CH ASSIGN CH2         FX assign CH2 on/off         -           9         CH ASSIGN CH2         FX assign CH2 on/off         -           9         CH ASSIGN CH2         FX assign CH2 on/off         FX assign CH2 on/off           9         CH ASSIGN CH2         FX assign CH2 on/off         FX assign CH4 on/off           9         CH ASSIGN CH2         FX assign CH2 on/off         FX assign CH4 on/off           1         USB A, LINE, MIC, USB B         Select USB A, PHONO/LINE, USB B         -           2         USB A, LINE, MIC, USB B         Select USB A, LINE, MIC, USB B         -           3         TRIM         Trim         -         -           4         EQ (H1, MID, LOW)         EQ (H1, MID, LOW)         -         -           5         CHANNEL LEVEL INDICATOR         Channel leval indicator         -         -           6         COLOR         SOUND OLOLOR FX (CH1~4)         -         -           8                                                                                                    |        |                           |                                                                    | long press                      | -                                                                 |                       | FX beats auto             |
| 6         ON2         FX2 on/off         -           7         ON3         FX3 on/off         -           8         CH ASSIGN CH1         FX assign CH1 on/off         FX assign CH3 on/off           9         CH ASSIGN CH2         FX assign CH2 on/off         FX assign CH3 on/off           1         USB A, PHONO/LINE, USB 8         Select USB A, IUNE, MIC, USB 8         -           2         USB A, PHONO/LINE, USB 8         Select USB A, LINE, MIC, USB 8         -           3.MIXER         -         -         -           2         USB A, PHONO/LINE, USB 8         Select USB A, LINE, MIC, USB 8         -           3         TRIM         Trim         -         -           4         EQ (H1, MID, LOW)         EQ (H1, MID, LOW)         -         -           6         COLOR         Sound CoLOR FX (CH1~4)         -         -           7         HEADPHONES CUE         Headphones monitor on/off         Tap BPM           8         HEADPHONES CUE/MIC REVERS         Headphones monitor on/off         Tap BPM           9         CHANNEL FADER         Channel fader         Channel fader start           10         ASSIGN         Assign to left deck         -           10         ASSIGN                                                                                                    |        | 5                         | ON1                                                                |                                 | FX1 on/off                                                        |                       | Select FX1                |
| 7         ON3         FX3 on/Off         -           8         CH ASSIGN CH1         FX assign AUX (Sampler) on/off         FX assign AUX (Sampler) on/off         FX assign AUX (Sampler) on/off           9         CH ASSIGN CH2         FX assign AUX (Sampler) on/off         FX assign CH2 on/off         FX assign CH2 on/off           3.MIXER         I         USB A, PHONO/LINE, USB B         Select USB A, PHONO/LINE, USB B         -           1         USB A, LINE, MIC, USB B         Select USB A, LINE, MIC, USB B         -           3         TRIM         Trim         -           4         EQ (HI, MID, LOW)         EQ (HI, MID, LOW)         -           5         CHANNEL LEVEL INDICATOR         Channel level indicator         -           6         COLOR         SOUND COLOR FX (CH1-v4)         -           7         HEADPHONES CUE         Headphones monitor on /off         Tap BPM           9         CHANNEL LEVEL NDICATOR         Channel fader         Channel fader start           10         CROSFADER         A         Assign to left deck         -           10         CROSFADER         A         Assign to indit deck         -                                                                                                    |        | 6                         | 6 ON2<br>7 ON3                                                     |                                 | FX2 on/off                                                        |                       | -                         |
| 8         CH ASSIGN CH1         FX assign CH1 on/off         FX assign CH3 on/off           9         CH ASSIGN CH2         FX assign CH2 on/off         FX assign CH2 on/off           9         CH ASSIGN CH2         FX assign CH2 on/off         FX assign CH2 on/off           1         USB A, PHONO/LINE, USB B         Select USB A, INF, MIC, USB B         -           2         USB A, LINE, MIC, USB B         Select USB A, LINE, MIC, USB B         -           3.MIXER         -         -         -           4         EQ (H1, MID, LOW)         EQ (H1, MID, LOW)         -           5         CHANNEL LEVEL INDICATOR         Channel laval indicator         -           6         COLOR         SOUND COLOR FX (CH1~4)         -           7         HEADPHONES CUE         Headphones monitor on/off         Tap BPM           9         CHANNEL FADER         Channel fader         -           10         CROSFADER         A         Assign to left deck         -           10         ASSIGN         B         Assign to left deck         -                                                                                                    |        | 7                         |                                                                    |                                 | FX3 on/off                                                        |                       | -                         |
| Iong press         FX assign AUX (Sampler) on/off         -           9         CH ASSIGN CH2         FX assign CH2 on/off         FX assign CH2 on/off           3.MIXER         1         USB A, PHONO/LINE, USB B         Select USB A, PHONO/LINE, USB E         -           1         USB A, LINE, MIC, USB B         Select USB A, LINE, MIC, USB B         -         -           3         TRIM         Trim         -         -           4         EQ (HI, MID, LOW)         EQ (HI, MID, LOW)         -           5         CHANNEL LEVEL INDICATOR         Channel level indicator         -           6         COLOR         SOUND COLOR FX (CH1-x4)         -           7         HEADPHONES CUE         Headphones monitor //off         Tap BPM           9         CHANNEL FADER         Channel fader         Channel fader start           10         CROSFADER         A         Assign to left deck         -           10         CROSFADER         A         Assign to inpit deck         -                                                                                                    |        | 8                         | CH ASSIGN CH1                                                      |                                 | FX assign CH1 on/off                                              |                       | FX assign CH3 on/off      |
| 9         CH ASSIGN CH2         FX assign CH2 on off         FX assign CH2 on off         FX assign CH4 on/off           3.MIXER         1         USB A, PHONO/LINE, USB B         Select USB A, INF, MIC, USB B         -           2         USB A, LINE, MIC, USB B         Select USB A, LINE, MIC, USB B         -           3.MIXER         TRIM         Trim         -           4         EQ (H1, MID, LOW)         EQ (H1, MID, LOW)         -           5         CHANNEL LEVEL INDICATOR         Channel level indicator         -           6         COLOR         SOUND COLOR FX (CH1~4)         -           8         HEADPHONES CUE         Headphones monitor on/off         Tap BPM           9         CHANNEL FADER         Channel fader more for throw off         -           10         ASSIGN         A Assign to left deck         -           10         ASSIGN         B Assign to indiv deck         -                                                                                                    |        | -                         | CH ASSIGN CH2                                                      |                                 | FX assign AUX (Sampler) on/off<br>FX assign CH2 on/off            |                       | -                         |
| 3.MIXER         1         USB A, PHONO/LINE, USB B         Select USB A, PHONO/LINE, USB E         -           2         USB A, LINE, MIC, USB B         Select USB A, LINE, MIC, USB B         -         -           3         TRIM         Trim         -         -         -           4         EQ (HI, MID, LOW)         EQ (HI, MID, LOW)         -         -           5         CHANNEL LEVEL INDICATOR         Channel level indicator         -           6         COLOR         SOUND COLOR FX (CH1-x4)         -           7         HEADPHONES CUE         Headphones monitor /nc/mf         Tap BPM           9         CHANNEL FXDER         Channel fader         Channel fader start           10         CROSFADER         A         Assign to left deck         -           10         ROSFADER         A         Assign to left deck         -                                                                                                    |        | 9                         |                                                                    |                                 |                                                                   |                       | FX assign CH4 on/off      |
| 1         USB A, PHONO/LINE, USB B         Select USB A, PHONO/LINE, USB E         -           2         USB A, LINE, MIC, USB B         Select USB A, LINE, MIC, USB B         -           3         TRIM         Trim         -           4         EQ (H1, MID, LOW)         EQ (H1, MID, LOW)         -           5         CHANNEL LEVEL INDICATOR         Channel leval indicator         -           6         COLOR         SOUND OLOR FX (CH1~4)         -           7         HEADPHONES CUE         Headphones monitor on/off         Tap BPM           8         HEADPHONES CUE/MIC REVERS         Headphones monitor/ Reverb on/off         Tap BPM           9         CHANNEL FADER         Channel fader         -         -           10         ASSIGN         A lassign to left deck         -         -           10         ASSIGN         B         Assign to left deck         -                                                                                                    | 3 MIX  | FR                        |                                                                    |                                 |                                                                   |                       |                           |
| 1         USB ALLINE, IUC, USB B         Select USB ALLINE, MIC, USB B         -           3         TRIM         Trim         -           4         EQ (HI, MID, LOW)         EQ (HI, MID, LOW)         -           5         CHANNEL LEVEL INDICATOR         Channel level indicator         -           6         COLOR         SOUND COLOR FX (CH1 ~4)         -           7         HEADPHONES CUE         Headphones monitor (m/ off)         Tap BPM           9         CHANNEL FADER         Channel fader         Channel fader start           10         CROSFADER         A         Assign to left deck         -           10         B         Assign to individe keck         -                                                                                                    | 5      | 1 USB A PHONO/LINE LISE R |                                                                    | Select USB A. PHONO/LINE. USB E |                                                                   |                       |                           |
| 2         Odd Pt, Strike, Inter, Bodd W         Trike, Inter, Bodd W                                                                                                    |        | 2                         | USB A, PHONO/LINE, USB B<br>USB A, LINE, MIC, USB B                |                                 | Select USB A, PHONO/LINE, USB E<br>Select USB A, LINE, MIC, USB B |                       | -                         |
| 3         150m         170m         -           4         EQ (HI, MID, LOW)         EQ (HI, MID, LOW)         -           5         CHANNEL LEVEL INDICATOR         Channel level indicator         -           6         COLOR         SOUND COLOR FX (CH1~4)         -           7         HEADPHONES CUE         Headphones monitor on/off         Tap BPM           8         HEADPHONES CUE/MIC REVER8         Headphones monitor /Reverb on/off         Tap BPM           9         CHANNEL FADER         Channel fader         Channel fader start           10         CROSFADER         A         Assign to left deck         -           10         RSSGN         B         Assign to inpth deck         -                                                                                                    |        | 2                         |                                                                    |                                 |                                                                   |                       | -                         |
| 4         EQ.(rtl, MID, LOW)            5         CHANNEL LEVEL INDICATOR            6         COLOR         SOUND COLOR FX (CH1~4)         -           7         HEADPHONES CUE         Headphones monitor // GT         Tap BPM           8         HEADPHONES CUE/MIC REVERB         Headphones monitor // GT         Tap BPM           9         CHANNEL FADER         Channel fader         Channel fader start           10         ASSIGN         A Assign to left deck         -           10         ASSIGN         B Assign to indit deck         -                                                                                                    |        | 3                         |                                                                    |                                 |                                                                   |                       | _                         |
| 5         CHANNEL LEVEL INDICATOR         Channel level indicator         -           6         COLOR         SOUND COLOR FX (CH1~4)         -           7         HEADPHONES CUE         Headphones monitor on/off         Tap BPM           8         HEADPHONES CUE/MIC REVER8         Headphones monitor / Reverb on/off         Tap BPM           9         CHANNEL FADER         Channel fader         Channel fader start           10         CROSSFADER         A         Assign to left deck         -           10         B         Assign to indit deck         -                                                                                                    |        | 4                         | EQ (HI, MID, LOW)                                                  |                                 | EQ (HI, MID, LOW)                                                 |                       | -                         |
| 6         COLOR         SOUND COLOR FX (CH1~4)         -           7         HEADPHONES CUE         Headphones monitor /n/off         Tap BPM           8         HEADPHONES CUE/MIC REVERB         Headphones monitor/Reverb on/off         Tap BPM           9         CHANNEL FADER         Channel fader         Channel fader start           10         CROSFADER         A         Assign to left deck         -           10         ASSIGN         B         Assign to injdh deck         -                                                                                                    |        | 5                         | CHANNEL LEVEL INDICATOR                                            |                                 | Channel level indicator                                           |                       | -                         |
| 7         IHEADPHONES CUE         Headphones monitor on/off         Tap BPM           8         HEADPHONES CUE/MIC REVERB         Headphones monitor/Reverb on/off         Tap BPM           9         CHANNEL FADER         Channel fader         Channel fader start           10         CROSSFADER         A         Assign to left deck         -           10         ASSIGN         B         Assign to right deck         -                                                                                                    |        | 6                         | COLOR                                                              |                                 | SOUND COLOR FX (CH1~4)                                            |                       | -                         |
| 8         HEADPHONES CUE/MIC REVER8         Headphones monitor/Reverb on/off         Tag BM           9         CHANNEL FADER         Channel fader         Channel fader start           10         CHANNEL FADER         A         Assign to left deck         -           10         CROSFADER         A         Intervention to right deck         -           ASSIGN         B         Assign to bright deck         -                                                                                                    |        | 7                         | 7 HEADPHONES CUE<br>8 HEADPHONES CUE/MIC REVERB                    |                                 | Headphones monitor on/off                                         |                       | Tap BPM                   |
| 9         CHANNEL FADER         Channel fader         Channel fader start           10         CROSSFADER<br>ASSIGN         A         Assign to left deck         -           10         THRU         Cross fader through         -                                                                                                    |        | 8                         |                                                                    |                                 | Headphones monitor/Reverb on/off                                  |                       | Tap BPM                   |
| 10 CROSSFADER A Assign to left deck - THRU Cross fader through - ASSIGN B Assign to right deck -                                                                                                    |        | 9                         | CHANNEL FADE                                                       | R                               | Channel fa                                                        | der                   | Channel fader start       |
| 10 ASSIGN THRU Cross fader through -<br>B Assign to right deck -                                                                                                    |        |                           | CROSSEADER                                                         |                                 | A                                                                 | Assign to left deck   | -                         |
| ASSIGN B Assign to right deck -                                                                                                    |        | 10                        | CROSSFADER<br>ASSIGN                                               |                                 | THRU                                                              | Cross fader through   | -                         |
|                                                                                                    |        |                           |                                                                    |                                 | В                                                                 | Assign to right deck  | -                         |

| GROUP       |                           | 名称            |                            |                           | 機能                                                | +SHIFT                                     |
|-------------|---------------------------|---------------|----------------------------|---------------------------|---------------------------------------------------|--------------------------------------------|
|             | No.                       |               |                            |                           |                                                   |                                            |
|             | 11                        | CROSSFADER    |                            |                           | Crossfader                                        | Crossfader start                           |
|             | 12                        | MASTER LEVEL  |                            |                           | Master out volume                                 | -                                          |
|             | 13 MASTER LEVEL INDICATOR |               | TOR                        | Master level indicator    | -                                                 |                                            |
|             | 14                        | ECHO          |                            |                           | SOUND COLOR FX ECHO on/off                        | -                                          |
|             | 15                        | NOISE         |                            |                           | SOUND COLOR FX NOISE on/off                       | -                                          |
|             | 16                        | JET           |                            |                           | SOUND COLOR FX JET on/off                         | -                                          |
|             | 17                        | FILTER        |                            |                           | SOUND COLOR FX FILTER on/off                      | -                                          |
|             | 18                        | 18 MASTER CUE |                            |                           | Master out monitor on/off                         | -                                          |
|             | 19 BOOTH MONITOR LEVEL    |               | EL                         | Booth out volume          | -                                                 |                                            |
|             | 20                        | SAMPLER       | VOLUME                     |                           | Sampler volume                                    | -                                          |
|             | 21                        | CROSSEA       | CROSSFADER 7               |                           | steeply rising curve                              | -                                          |
|             |                           | CURVE         |                            |                           | intermediate curve                                | -<br>-<br>-<br>-                           |
|             |                           | CORVE         |                            |                           | gradually rising curve                            |                                            |
|             | 22                        | HEADPHC       |                            |                           | Headphones monitor volume                         |                                            |
|             | 23                        | HEADPHC       |                            |                           | Headphones mixing volume                          |                                            |
|             | 24                        | MIC3 LEVEL    |                            |                           | Mic3 volume                                       | -                                          |
|             | 25 MIC3 On/Off            |               |                            | Mic3 on/off               | -                                                 |                                            |
|             | 26                        | LINE/PHONO    |                            |                           | LINE/PHONO switches                               | -                                          |
| I.BROWSE    | _                         |               |                            |                           |                                                   |                                            |
|             | 1                         | BROWSE        |                            | turn                      | Library scroll                                    | Fast scroll                                |
|             |                           |               |                            | press                     | Toggles focus between Library and Crate list      | -                                          |
|             | 2                         | LOAD          |                            |                           | Load a track                                      | Sort library 1:BPM, 2:SONG, 3:KEY, 4:ARTIS |
|             | 2 · · LOAD (              |               | DOUBLE PRESS)              |                           | Instant double                                    | -                                          |
|             | 3                         | BACK          |                            |                           | Toggles focus back between Library and Crate list | Toggle through Serato DJ view modes        |
|             | 4                         | LOAD PREPARE  |                            |                           | Add a track in the Prepare Panel                  | Cycle Files/Browse/Prepare/History         |
|             | 5                         | LIBRARY A     | 4                          |                           | Select USB A                                      | -                                          |
|             | 6                         | LIBRARY E     | 3                          |                           | Select USB B                                      | -                                          |
| .PERFORMANC | E PAD                     |               |                            |                           |                                                   |                                            |
|             | 1                         | HOT CUE       |                            |                           | HOT CUE mode                                      | CUE LOOP mode                              |
|             |                           |               |                            | long press                | SAVED FLIP mode                                   | -                                          |
|             | 2                         | ROLL          |                            |                           | ROLL mode                                         | SAVED LOOP mode                            |
|             | long press                |               | long press                 | EDIT GRID mode            | -                                                 |                                            |
|             | 3                         | SLICER        | CER<br>MPLER<br>long press |                           | SLICER mode                                       | SLICER LOOP mode                           |
|             | 4                         | SAMPLER       |                            |                           | SAMPLER mode                                      | PITCH PLAY mode                            |
|             |                           |               |                            |                           | VELOCITY SAMPLER mode                             | -                                          |
|             | 5                         | Pad 1         | HOT CUE mo                 | de                        | Set/Call Hot Cue                                  | Delete Hot Cue                             |
|             | 6                         | Pad2          | ROLL mode                  |                           | Loop roll*1                                       | -                                          |
|             | 7                         | Pad3          | SLICER mode                |                           | Slicer section play                               | -                                          |
|             | 8                         | Pad4          | SAMPLER m                  | ode                       | Sampler slot play                                 | Sampler slot load                          |
|             | 9                         | Pad 5         | CUE LOOP m                 | iode                      | Add/Play Cue Points and Auto Loop on/off          | Add/Play Cue Points and Auto Loop on       |
|             | 10                        | Pad6          | SAVED LOOP                 | o mode                    | Set the Loop to the slot and loop on/off.         | Play the Loop of the slot.                 |
|             | 11                        | Pad7          | SLICER LOOP                | P mode                    | Slicer section play                               | -                                          |
|             | 12                        | Pad8          | PITCH PLAY                 | mode                      | Play Cue Points over variable pitch ranges.       | Select Hot Cue points                      |
|             |                           |               | SAVED FLIP                 | mode                      | Start Flip/Retrigger Flip                         | Flip on/off                                |
|             |                           |               | EDIT GRID m                | ode                       | Grid adjust/slip                                  | -                                          |
|             |                           |               | VELOCITY SA                | MPLER mode                | Sampler slot play                                 | Sampler slot load                          |
|             | 13                        | PARAMET       | HOT CUE mo                 | de                        | Start recording of Flip                           | Flip Loop on/off                           |
|             |                           | LEFT          | ROLL mode                  |                           | Change roll size                                  | -                                          |
|             |                           | 1             | SLICER mode                |                           | Select quantization                               | Select domain                              |
|             |                           | 1             | SAMPLER m                  | ode                       | Select sampler bank                               | Select sampler output                      |
|             |                           |               | CUE LOOP m                 | iode                      | Loop cutter                                       | Loop shift                                 |
|             |                           |               | SAVED LOOP                 | mode                      | Loop cutter                                       | Loop shift                                 |
|             |                           |               | SLICER LOOP                | P mode                    | Select quantization                               | Select domain                              |
|             |                           |               | PITCH PLAY                 | mode                      | Select key range                                  | Key shift down                             |
|             |                           |               | SAVED FLIP mode            |                           | Start recording of Flip                           | Flip Loop on/off                           |
|             |                           |               | EDIT GRID m                | ode                       | Grid marker set                                   | -                                          |
|             |                           |               | VELOCITY SA                | MPLER mode                | Select sampler bank                               | Select sampler output                      |
|             | 14 PARAMET HOT CUE mode   |               | de                         | Start Flip/Retrigger Flip | Flip on/off                                       |                                            |
|             |                           | RIGHT RO      | ROLL mode                  |                           | Change roll size                                  | -                                          |
|             |                           | 1             | SLICER mode                |                           | Select quantization                               | Select domain                              |
|             |                           | 1             | SAMPLER mode               |                           | Select sampler bank                               | Select sampler output                      |
|             |                           | 1             | CUE LOOP m                 | iode                      | Loop double                                       | Loop shift                                 |
|             |                           | 1             | SAVED LOOP                 | o mode                    | Loop double                                       | Loop shift                                 |
|             |                           | 1             | SLICER LOOP                | <sup>D</sup> mode         | Select quantization                               | Select domain                              |
|             |                           | 1             | PITCH PLAY                 | mode                      | Select key range                                  | Key shift up                               |
|             |                           | 1             | SAVED FLIP                 | mode                      | Start Flip/Retrigger Flip                         | Flip on/off                                |
|             |                           | 1             | EDIT GRID m                | ode                       | Grid marker clear                                 | -                                          |
|             |                           | 1             | VELOCITY SA                | MPLER mode                | Select sampler bank                               | Select sampler output                      |
|             |                           |               |                            |                           |                                                   |                                            |

\*1: Serato DJ Pro can do a Beat Jump by enabling Beat Jump in the Setup screen.

© 2018 Pioneer DJ Corporation All rights reserved.